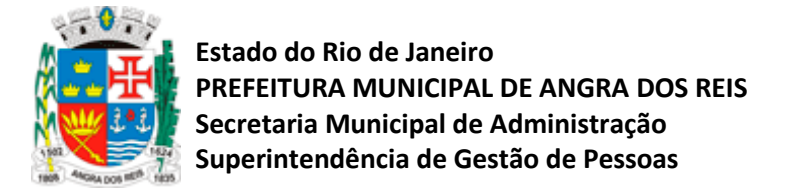

# DECLARAÇÃO DE IMPOSTO DE RENDA – COMO ENTREGAR A SAD.SUGEP Basta acessar o link: http://portaldoservidor.angra.rj.gov.br

| · -                                                                                                    | 0.                                         | que              |                                                                     |                                                                                 | ~  | eraocial e certitudes                              |  |
|----------------------------------------------------------------------------------------------------|--------------------------------------------|------------------|---------------------------------------------------------------------|---------------------------------------------------------------------------------|----|----------------------------------------------------|--|
| Iltimas                                                                                                    | Inform                                     | nações           |                                                                     |                                                                                 | *  | Estágio Curricular                                 |  |
| egislações, O                                                                                                    | rdens de S                                 | erviço e Normati | zações                                                              |                                                                                 | >> | Estágio Probatório                                 |  |
| Data                                                                                                    | Número                                     | Tino             | Desc                                                                | riešo.                                                                          | >> | Exoneração/Demissão                                |  |
| 08/10/2020                                                                                                    | numero                                     | Ordern de        | Developmente e valificação do composto eletrônico como comprimentes |                                                                                 | »  | Férias                                             |  |
| UB/10/2020 UUU1 Urgem de Regulamenta a utilização da ferramenta eletrônica para requerimentos<br>Serviço administrativos. |                                            |                  |                                                                     |                                                                                 | >> | Inativos e Pensionistas                            |  |
| 08/04/2020                                                                                                    | 020 11616 Decreto Regulamenta a Movimentaç |                  |                                                                     | lamenta a Movimentação de Pessoal                                               | >> | Leoislações Ordens de Serviços e                   |  |
| 05/02/2019                                                                                                    | 03839                                      | Lei              | Cont                                                                | ratação de Pessoal pela Administração Direta e Indireta, por tempo determinado. |    | Normatizações                                      |  |
| 05/10/2007                                                                                                    | 01857                                      | Lei              | PCC                                                                 | R - Magistério da Rede d <mark>e</mark> Ensino Municipal.                       | >> | Licenças/Afastamentos                              |  |
| 26/05/2006 01683 Lei PCCS - Administração (                                                                               |                                            |                  | PCC                                                                 | S - Administração Direta, <mark>Autarquias e Fundações</mark>                   | >> | Nomeações e Designações                            |  |
| Ver todos                                                                                                    |                                            |                  |                                                                     |                                                                                 | >> | PCCR - Plano de Cargos, Carreiras e<br>Remuneração |  |
| nformativos                                                                                                    |                                            |                  |                                                                     |                                                                                 | >> | Pensão Alimenticia                                 |  |
| Data                                                                                                    | Data Tipo                                  |                  |                                                                     | Observação                                                                      | »  | Processos Administrativos                          |  |
| 26/02/2021                                                                                                    | INFORMATIVO RH 001/2021                    |                  | 021                                                                 | Informe de Rendimento disponível em 01/03/2021                                  |    | Quadro Permanente                                  |  |
| 22/02/2021                                                                                                    | MEMOCIRCULAR 002/SAD/2021                  |                  | AD/2021                                                             | Alteração de Endereço empresa GL                                                |    | Requerimentos                                      |  |
| 11/02/2021                                                                                                    | 1 CIRCULAR 001/SAD/2021                    |                  | 1                                                                   | Pedido de cancelamento ou alteração de férias                                   |    | Tabela Salarial e Desontos                         |  |
| 02/12/2020 MEMORANDO 1044/SAD/2020                                                                                        |                                            |                  | /2020                                                               | Entrega do Boletim de Frequência impreterivelmente até o dia 09/12/2020.        |    | Compulsórios                                       |  |
| 05/11/2020                                                                                                    | INFORM                                     | ATINO RDADESC    | 0                                                                   | Banudarização do parcelas do crádito consignado                                 |    |                                                    |  |

# 1º Clique em Processos Administrativos

#### 2º Clique em Abertura de Processo Digital

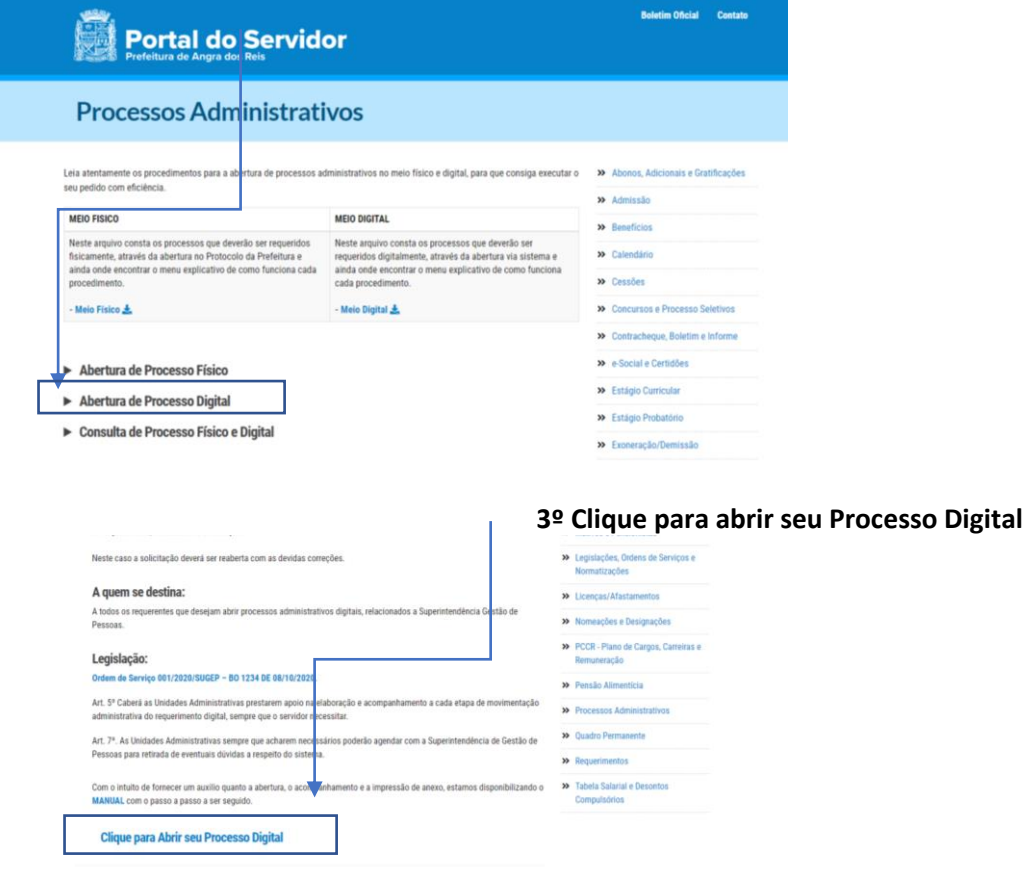

Consulta de Processo Físico e Digital

## SUPERINTENDENCIA DE GESTÃO DE PESSOAS

Rua Cônegos Bittencourt, 108 – Centro – Angra dos Reis Portal: <u>http://portaldoservidor.angra.rj.gov.br/</u>

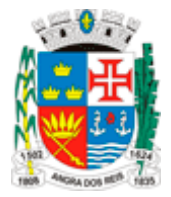

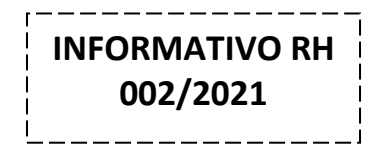

4º Clique em tipo de solicitação na caixa: Com Identificação.

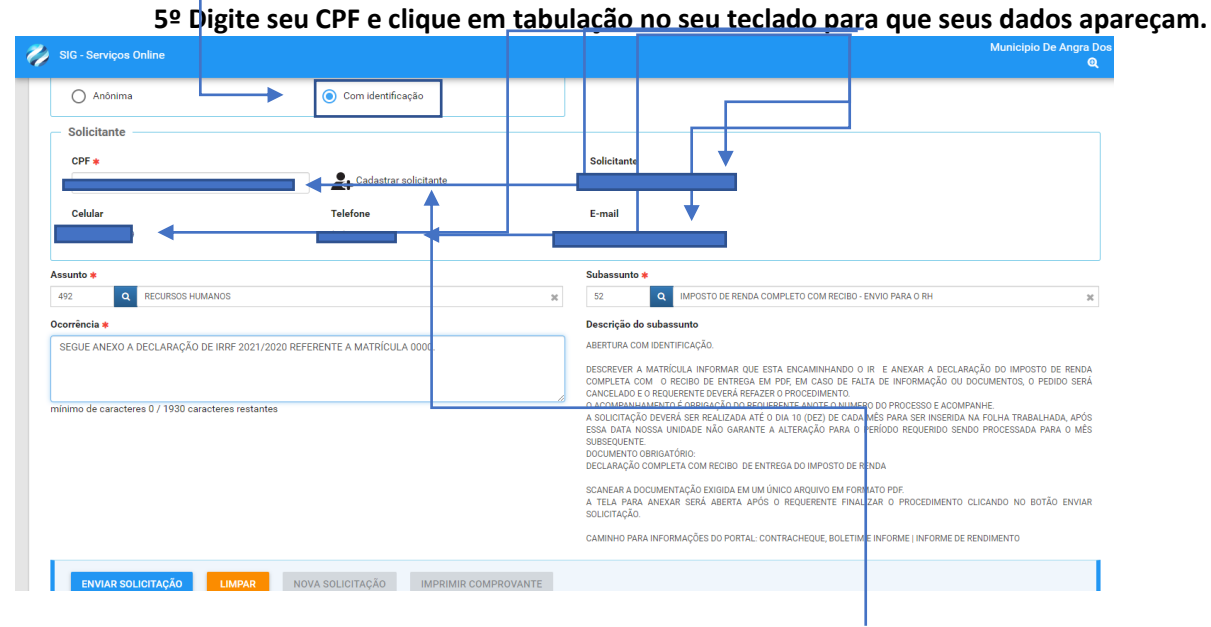

6º Caso seja o primeiro cadastro clique em cadastrar solicitante.

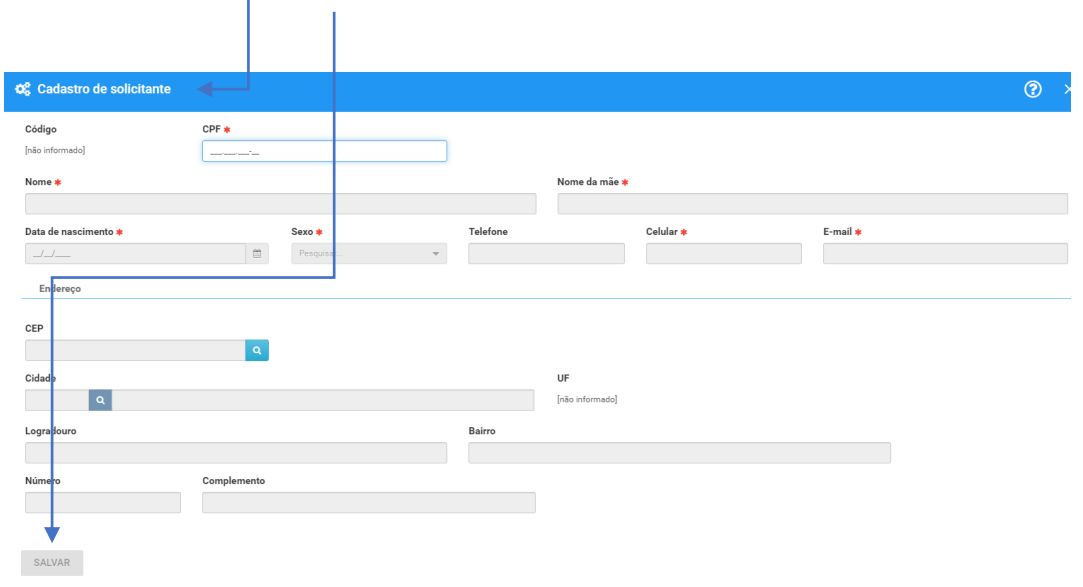

— 7º Ao Clicar no ícone abrirá esta tela que deverá ser preenchida e Salva.

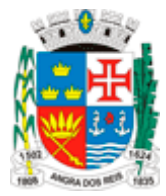

8º Após o Cadastro do Solicitante, retorne a tela de Cadastro, digite seu CPF e clique em tabulação no seu teclado para que seus dados apareçam.

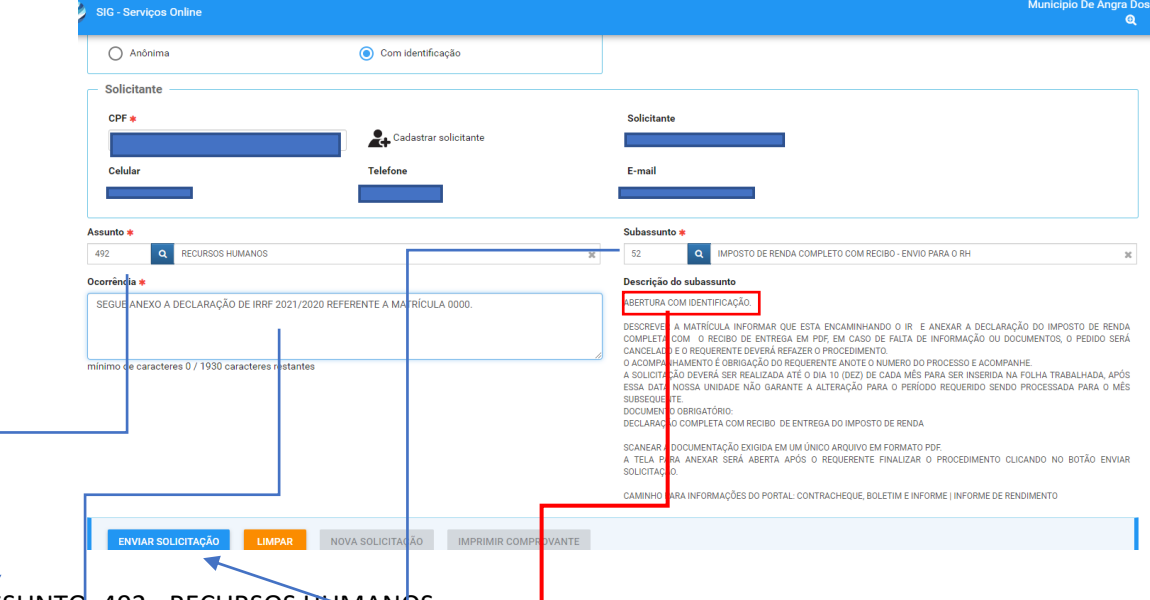

ASSUNTO: 492 - RECURSOS HUMANOS

SUBASSUNTO: 52 - IMPOSTO DE RENDA COMPLETO COM RECIBO - ENVIO PARA O RH OCORRÊNCIA: SEGUE ANEXO A DECLARAÇÃO DE IRRE 2021/2020, REFERENTE A MATRÍCULA XX LER ATENTAMENTE A DESCRIÇÃO DO SUBASSUNTO

### PARA ANEXAR O IRRF

APÓS PREENCHER AS INFORMAÇÕES DA TELA ANTERIOR, CLIQUE EM "ENVIAR SOLICITAÇÃO", ASSIM APARECERÁ A CAIXA DE DIALOGO COM A SEGUINTE PERGUNTA: "DESEJA ANEXAR DOCUMENTOS NA SOLICITAÇÃO" – CLIQUE EM "SIM"

| ← → C ▲ Não seguro   172.16.0.20:8080/sig/app.html#/servicosonli                |                                         |                                                                                                    |                                                  |  |  |
|---------------------------------------------------------------------------------|-----------------------------------------|----------------------------------------------------------------------------------------------------|--------------------------------------------------|--|--|
| 💋 SIG - Serviços Online                                                         | @ Confirme                              |                                                                                                    | Municipio De Angra Dos R<br>Q Q                  |  |  |
| Solicitante                                                                     | Deseja anexar documentos na solicitação | 2                                                                                                    |                                                  |  |  |
| Tab. 991.14 / 489 Telefons   Celular Telefons   (24) 99949/5329 (24) 99949/5329 | 5329                                    | Sim Não<br>may letras.mr@gmail.com                                                                                                    |                                                  |  |  |
| Assunto *                                                                       |                                         | Subassunto *                                                                                                    |                                                  |  |  |
| 492 Q RECURSOS HUMANOS                                                          | ×                                       | 52 Q IMPOSTO DE RENDA COMPLETO O                                                                                                    | COM RECIBO - ENVIO PARA O RH 😹                   |  |  |
| Ocorrência *                                                                    | RÍCULA 0000.                            | Veserção do subsentino<br>Alegitarias com destinicação:<br>Descrever a matrícula informar que esta encaminmando o ir e anexar a declaração do imposto de renda<br>completa com o recisio de entrega em por em caso de faita de informação o do documentos, o fedido será<br>completa com o recisio de entrega respecte novel completante de informação do imposito de renda<br>completa com o recisio de entrega respecte novel completante de informação do imposito de renda<br>completa com o recisio de entrega respecte novel com mos processos e condennie<br>de doutração deverse executou a terma a detenção presa o pension reservação em de renda entre<br>subsecutor de recisio de de la completa do a posicio de entre de la como meser mesento na folsa trada hada, ando<br>subsecutor derivar de recisio de de trees do imposto de renda<br>declaração completa com recisio de detretea do imposto de renda<br>secançar a documentação devida em um único arquivo em formato por<br>a a tela raína meseria arba o meseria penseria do processo de contento cuicando no botião envirar<br>solucitação.<br>Camiento des de ancerta abies do portal- contrachedue de la processimento de rendamento<br>completa para integra abio do portal- contrachedue de la proseita e rendamento de rendamento<br>com enterna de la completa do portal- contrachedue de la processimento de rendamento<br>com enterna para meseria de la distribuição de rendamente informato de rendamento<br>com enterna para meseria de la dela contrachedue de la processimente rendizada o processimento<br>com enterna para meseria de la portación de rendamente a meseria de rendamento<br>com enterna para meseria de la portación de rendamente a meseria e rendamente de rendamento<br>com enterna para meseria de la portación de rendamente a processimento de rendamento<br>com enterna para meseria de la portación de rendamente a meseria de rendamento de rendamento<br>com enterna para antecado de portaci- contrachedue de rendamento de rendamento |                                                  |  |  |
| ENVIAR SOLICITAÇÃO LIMPAR NOVA SOLICITAÇ                                        | ÃO IMPRIMIR COMPROVANTE                 |                                                                                                    | dou, douction and onine, fait store of RENOMENTO |  |  |

#### SUPERINTENDENCIA DE GESTÃO DE PESSOAS

Rua Cônegos Bittencourt, 108 – Centro – Angra dos Reis Portal: <u>http://portaldoservidor.angra.rj.gov.br/</u>

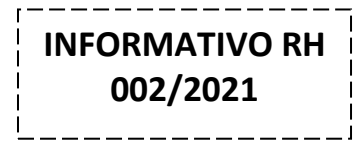

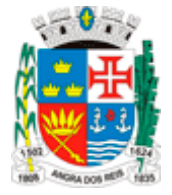

## 9º Clique aqui para anexar seu imposto de renda do ano base do exercício passado, este arquivo deverá estar em pdf.

| C A Não s      | eguro   172.16.0.20 | t8080/sig/app.html#/servicosonline/ouvidoria                 | ria 🛧 😔                                                                                                    | Anônima<br>Ira Dos |
|----------------|---------------------|--------------------------------------------------------------|----------------------------------------------------------------------------------------------------|--------------------|
| 🖁 Anexos da se | olicitação          |                                                              | (                                                                                                    | ) ×                |
|                | Arrast              | e os arquivos até aqui ou clique para fazer up<br>Extensões: | Selecione os documentos a ser anexado com a solicitação.                                                       |                    |
| Nº Solicitacao | N° Item             | Arquivo                                                      |                                                                                                    | ٥                  |
|                |                     |                                                              | Nenhum arquivo anexado                                                                                         | *                  |
| SAIR           |                     |                                                              |                                                                                                    | •                  |
|                |                     |                                                              | A TELA PARA ANEXAR ŠERÁ ABERTA APÓS O REQUERENTE FINALIZAR O PROCEDIMENTO CLICANDO NO BOTÃO ENV<br>SOUCITAÇÃO. | 'IAR               |
|                |                     |                                                              | CAMINHO PARA INFORMAÇÕES DO PORTAL: CONTRACHEQUE, BOLETIM E INFORME   INFORME DE RENDIMENTO                    |                    |
|                |                     |                                                              |                                                                                                    |                    |

# APÓS ANEXAR, CLIQUE EM SAIR.

| < | → C A Não      | seguro   172.16.).20 | :8080/sig/app.html#/servicosonline/ouvi                 | loria                | ģ                                                                                                    | 🔒 Anôni    | ma : |
|---|----------------|----------------------|---------------------------------------------------------|----------------------|----------------------------------------------------------------------------------------------------|------------|------|
|   |                | Opline               |                                                         |                      |                                                                                                    | e Angra Do |      |
|   | 🗶 Anexos da s  | olicitação           |                                                         |                      |                                                                                                    | ?          | ×    |
| ľ |                | ( 🖒 Aıraste          | e os arquivos até aqui ou clique para faz<br>Extensões: | r upload             | Selecione os documentos a ser anexado com a solicitação.                                                    |            |      |
| L | Nº Solicitacao | N° Item              | Arquivo                                                 |                      |                                                                                                    | 0          |      |
|   | 2248           | 2248                 | 24756_04032021103043.pdf                                |                      |                                                                                                    | ×          |      |
|   |                |                      |                                                         |                      |                                                                                                    |            |      |
|   | 4              |                      |                                                         |                      |                                                                                                    | +          | - 8  |
| L | SAIR           |                      |                                                         |                      |                                                                                                    |            |      |
|   |                |                      |                                                         |                      | A TELA PARA ANEXAR SERÁ ABERTA APÓS O REQUERENTE FINALIZAR O PROCEDIMENTO CLICANDO NO BOTÃO<br>SOLICITAÇÃO. | D ENVIAR   |      |
|   |                |                      |                                                         |                      | CAMINHO PARA INFORMAÇÕES DO PORTAL: CONTRACHEQUE, BOLETIM E INFORME   INFORME DE RENDIMENTO                 |            |      |
|   | ENVIAR SOL     |                      | MPAR NOVA SOLICITAÇÃO                                   | IMPRIMIR COMPROVANTE |                                                                                                    |            |      |

#### SUPERINTENDENCIA DE GESTÃO DE PESSOAS

Rua Cônegos Bittencourt, 108 – Centro – Angra dos Reis Portal: <u>http://portaldoservidor.angra.rj.gov.br/</u>

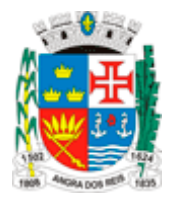

10º Abrirá uma tela com detalhes da confirmação da solicitação. Clique em imprimir.

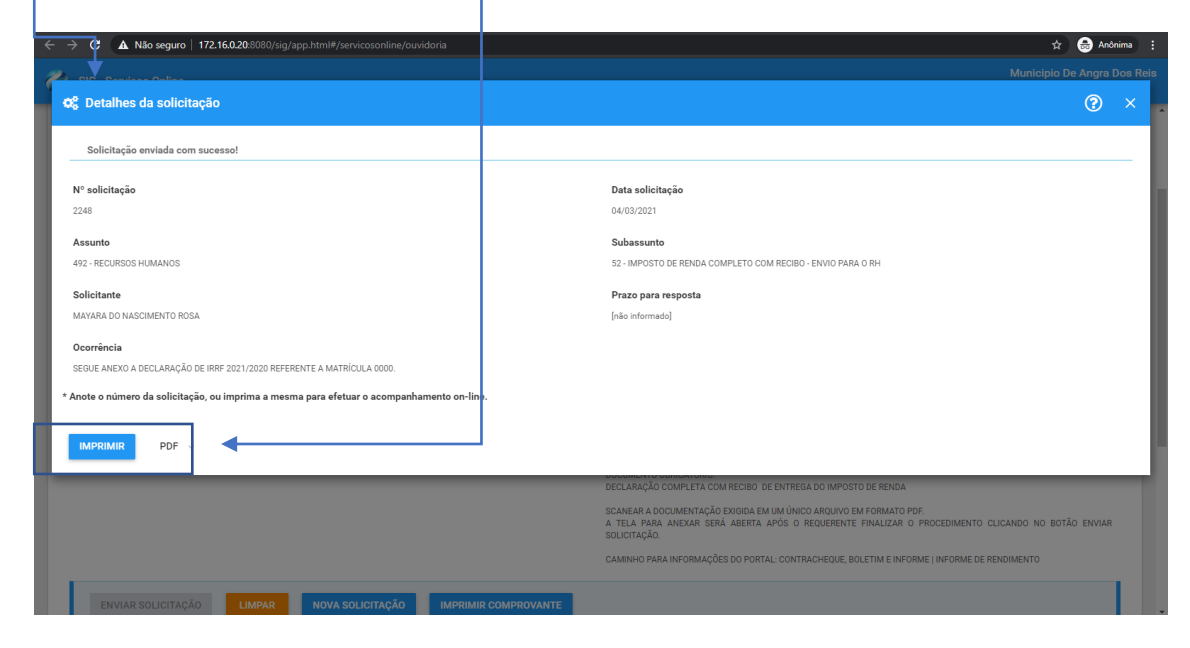

ABRIRÁ UM RELATÓRIO COMO NÚMERO DO PROCESSO DIGITAL.

|                                                                                                  | 1/1   -                                                                                                 | 100% +   🗊 🖉               | 5                                  |  |
|--------------------------------------------------------------------------------------------------|----------------------------------------------------------------------------------------------------|----------------------------|------------------------------------|--|
|                                                                                                  | V <sup>®</sup> Solicitação: 2248                                                                        | MUNICIPIO DE<br>COMPROVANT | ANGRA DOS REIS<br>E DE SOLICITAÇÃO |  |
| P<br>S<br>S<br>C<br>S<br>S<br>S<br>S<br>S<br>S<br>S<br>S<br>S<br>S<br>S<br>S<br>S<br>S<br>S<br>S | Solicitante: 2021006203<br>Solicitante:<br>Email<br>Felefone:<br>Assunto:<br>Sub Assunto:<br>Corrência: |                            | Data                               |  |
|                                                                                                  |                                                                                                    |                            |                                    |  |

Com o número gerado é possível acompanhar todo andamento e despachos realizados e ainda verificar se o arquivo em pdf foi devidamente anexado em seu processo.

É obrigatório que após a abertura de qualquer processo digital o servidor verifique se o anexo esta correto e se esta Superintendencia forneceu algum tipo de informação de correção ou de novo envio de arquivo.

A abertura do processo NÃO GARANTE o cumprimento da obrigação junto a esta Prefeitura ou o atendimento de qualquer solicitação, tendo em vista, que a abertura pode não ter sido realizada corretamente.

Apenas com a finalização do processo e o devido retorno desta Superintendência é possível garantir que não haverá problemas financeiros gerados por pendências ou erros. ACOMPANHE E NOS AJUDE A AJUDA-LO.

SUPERINTENDENCIA DE GESTÃO DE PESSOAS Rua Cônegos Bittencourt, 108 – Centro – Angra dos Reis Portal: <u>http://portaldoservidor.angra.rj.gov.br/</u>